## Classroomでのアンケートの回答方法~Chromebook~

①Chromebookを起動します。Wi-Fi接続マニュアルを参考にインターネット接続を行ってください。

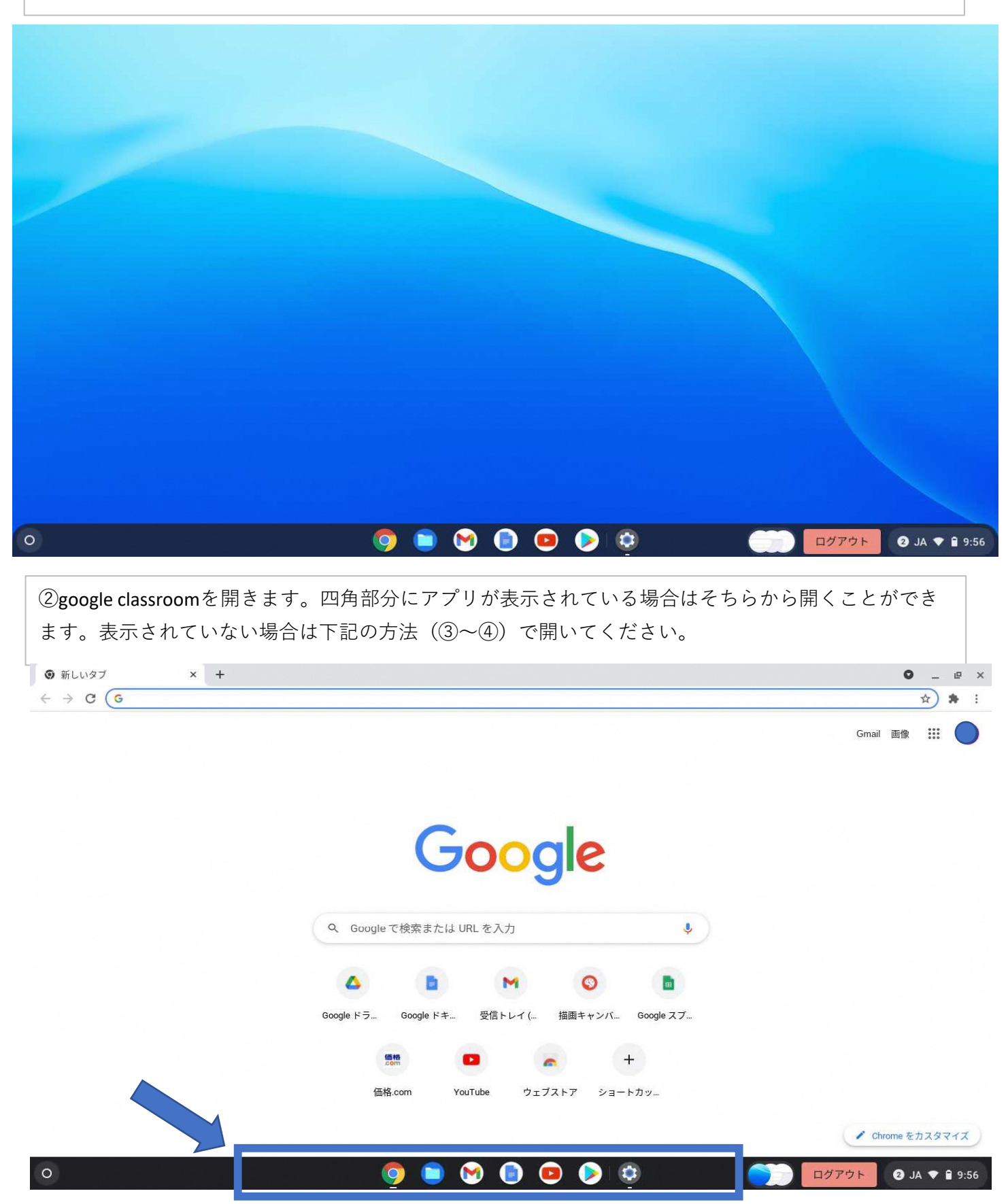

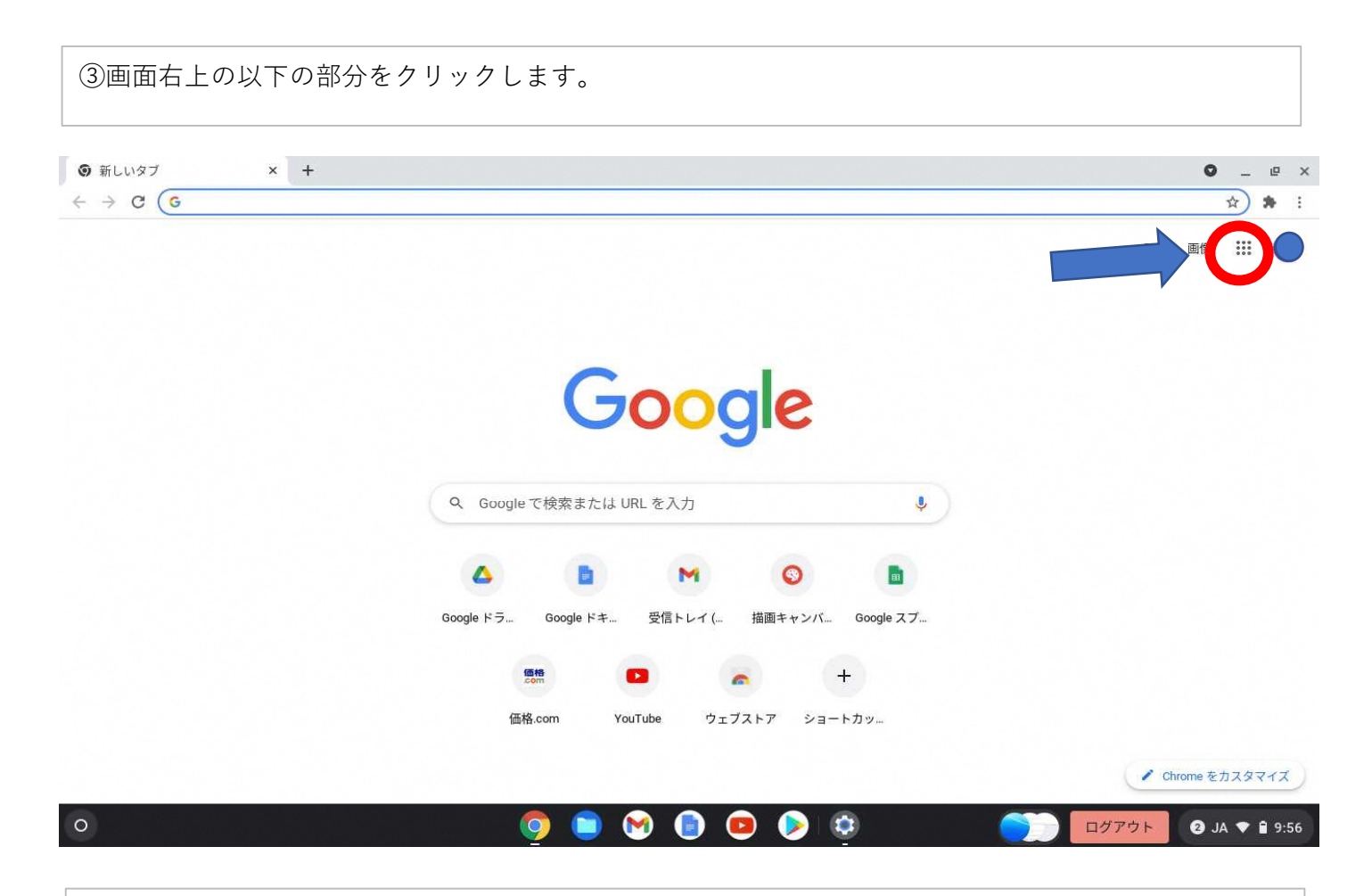

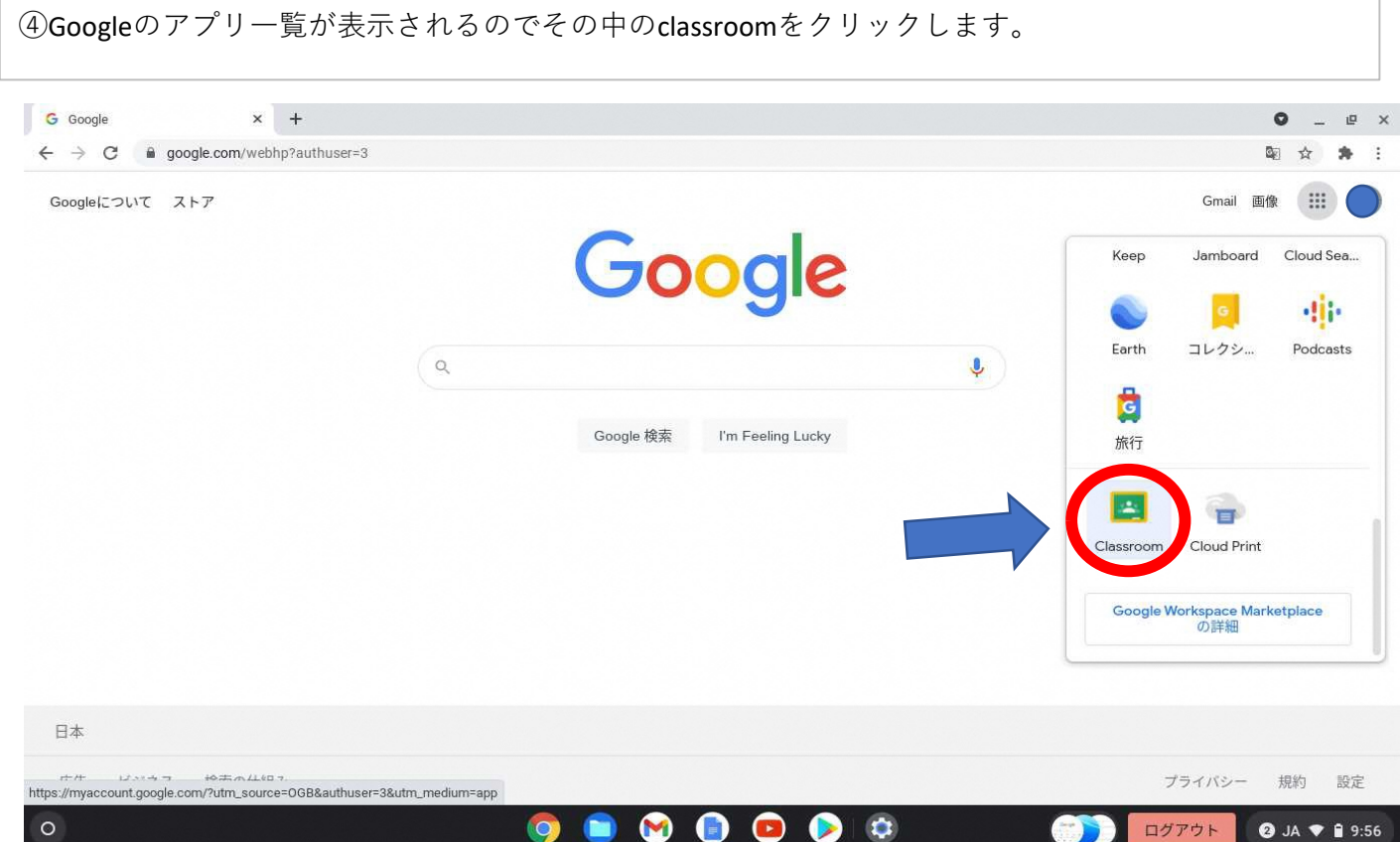

## ⑤該当するクラスを選択します。

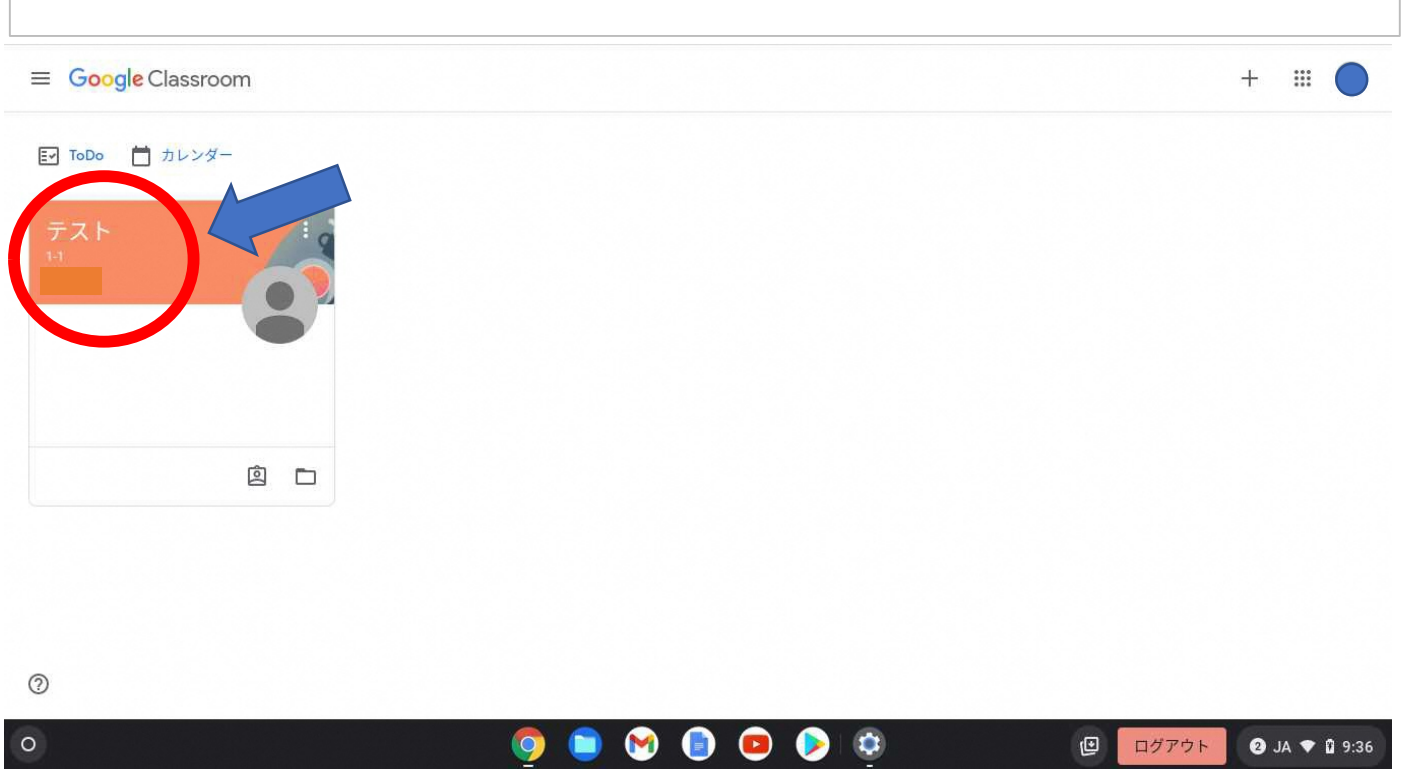

## ⑥タイムライン(おしらせ)の部分に先生から送られてきているアンケートをクリックします。

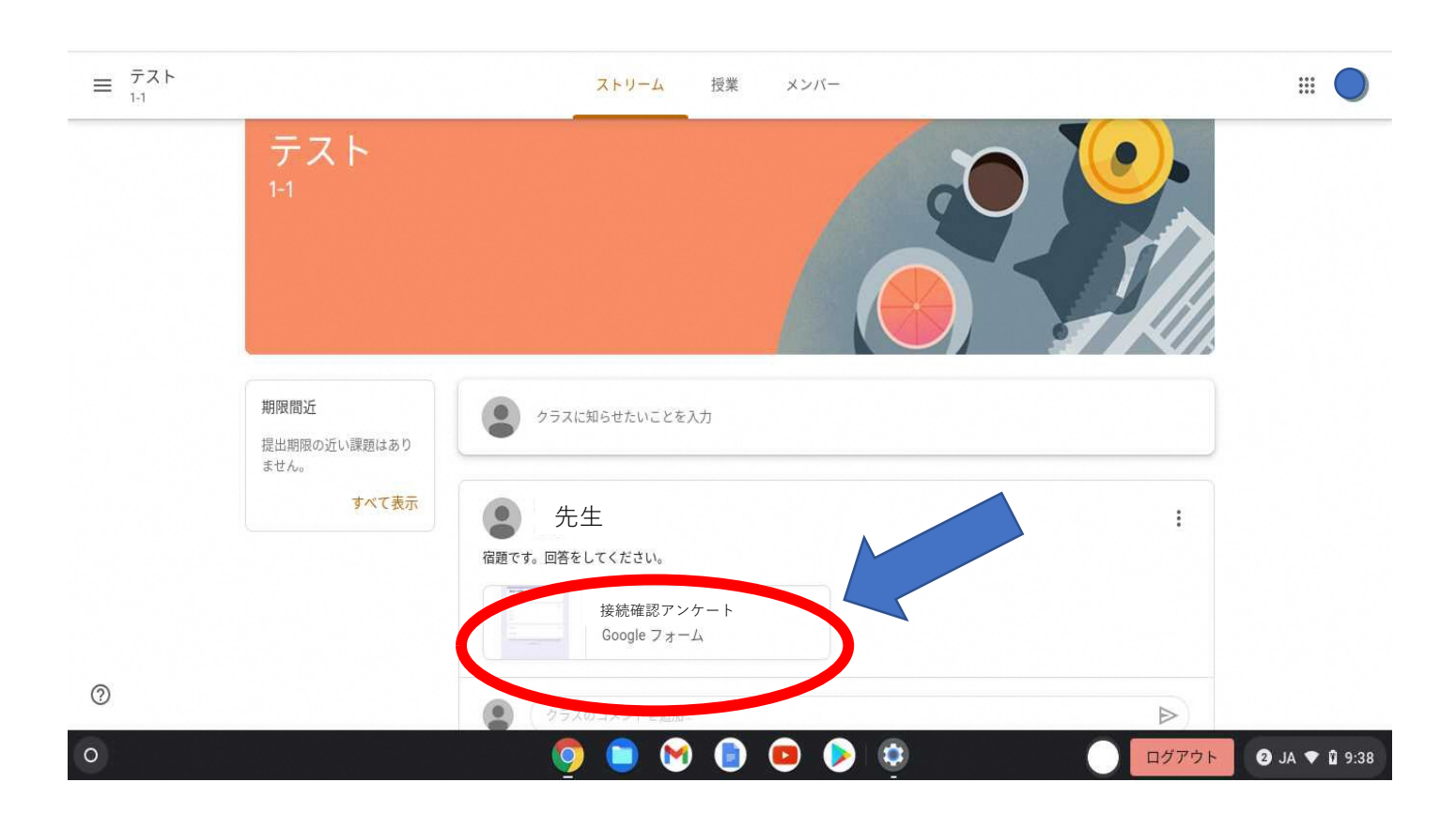

| ⑦アンケートに回答します                                                                 | 「。すべての項目に答えてください。                                                                         |         |
|------------------------------------------------------------------------------|-------------------------------------------------------------------------------------------|---------|
| 🝐 マイドライブ-Google ドライ 🗙 🛛 🕹 最近使用した                                             | アイテム - Goog × I 接続確認アンケート - Google × II 接続確認アンケート × +                                     | • _ @ × |
| $\leftarrow$ $\rightarrow$ C $\blacksquare$ docs.google.com/forms/d/e/1FAIpo | QLScMpH-D78ErbSPfYPKu8dX-tvVK0uQP1AZQNHlf4ojFVCeDYQ/viewform                              | 🖻 🌣 🗭 i |
|                                                                              | 接続確認アンケート<br>F記のアンケートの回答をしてください。<br>*必須                                                   |         |
|                                                                              | クラスと名前を記入してください。*<br>回答を入力                                                                |         |
|                                                                              | <ul> <li>今日の体調を教えてください。*</li> <li>とても良い</li> <li>良い</li> <li>悪い</li> <li>とても悪い</li> </ul> |         |
| 13                                                                           | 今、どの端末でこのアンケートを回答していますか。*                                                                 | 0       |
| 0                                                                            | o o o o o o o o o o o o o o o o o o o                                                     | ⑤ JA ♥  |

| ⑧すべての回答か                                                      | 「終了したら一番下の【送信】をクリックします。これで回答完了                                             | です。                  |
|---------------------------------------------------------------|----------------------------------------------------------------------------|----------------------|
| 🝐 マイドライブ - Google ドライ 🗙 📔                                     | ▲ 最近使用したアイテム - Goog   ×   目 接続確認アンケート - Google × 目 接続確認アンケート × +           | • _ e ×              |
| $\leftarrow$ $\rightarrow$ C $\blacksquare$ docs.google.com/f | orms/d/e/1FAIpQLScMpH-D78ErbSPfYPKu8dX-tvVK0uQP1AZQNHlf4ojFVCeDYQ/viewform | Sa 🖈 :               |
|                                                               | 今日の体調を教えてください。 *                                                           |                      |
|                                                               | 〇 とても良い                                                                    |                      |
|                                                               | 〇良い                                                                        |                      |
|                                                               | ○ 悪い                                                                       |                      |
|                                                               | ○ とても悪い                                                                    |                      |
|                                                               | 今、どの端末でこのアンケートを回答していますか。 *                                                 |                      |
|                                                               | ○ 学校で使用しているChromebook                                                      |                      |
|                                                               | ○ 家のパソコン                                                                   |                      |
|                                                               | ○ 家のタブレット                                                                  |                      |
|                                                               | ○ その他                                                                      |                      |
|                                                               | 送信                                                                         |                      |
|                                                               | Google フォームでパスワードを送信しないでください。                                              | 1                    |
|                                                               | このフォームは 田原市教育委員会 内部で作成されました。 <u>不正行為の報告</u>                                |                      |
| 0                                                             |                                                                            | ログアウト ⑤ JA ▼ 🔒 11:20 |